#### **Guideline for MCE Exam**

#### 1. Open your compas

7520664 TTC MATIMBA (90078862)

| Welcome                                                             |
|---------------------------------------------------------------------|
| Log in to take your exam                                            |
| (* indicates a required field)                                      |
| Heavenue *                                                          |
| shvakakim                                                           |
|                                                                     |
| Password *                                                          |
| Login                                                               |
| Forgot your username or password? <u>I Cannot Access My Account</u> |
| Don't have an account? Create an account now.                       |
| Test Candidate Support Test Candidate Support                       |
| Exam Tutorials Exam Tutorials                                       |
| ext                                                                 |
| Welcome RECKE, let's get you ready for your exam                    |

#### 2. Click on next

| Do you have an Exam Group ID today?                                               | Do you have a Voucher to use for payment today?                                   |
|-----------------------------------------------------------------------------------|-----------------------------------------------------------------------------------|
| Please make a selection below and then click "Next" to continue.                  | Please make a selection below and then click "Next" to continue.                  |
| Your Teacher or Proctor would have given you a special code or series of numbers. | Your Teacher or Proctor would have given you a special code or series of numbers. |
| Example Exam Group ID: xxxxx                                                      | Example Voucher: xxxxxxxxxxxxxxxxxxxxxxxxxxxxxxxxxxxx                             |
| No                                                                                | No                                                                                |
|                                                                                   |                                                                                   |
|                                                                                   |                                                                                   |

Next

# 3. Click on Technology Literacy for Educators

| Adobe Certified Associate                | Visual Design using Adobe Photoshop CC 2020 (v 21.x)                        |  |
|------------------------------------------|-----------------------------------------------------------------------------|--|
| Adobe Certified Associate                | Visual Effects & Motion Graphics using Adobe After Effects CC 2018          |  |
| Adobe Certified Associate                | Visual Effects & Motion Graphics using Adobe After Effects CC 2019 (v 16.x) |  |
| Adobe Certified Associate                | Visual Effects & Motion Graphics using Adobe After Effects CC 2020 (v 17.x) |  |
| Adobe Certified Associate                | Web Authoring using Adobe Dreamweaver CC 2018                               |  |
| Adobe Certified Associate                | Web Authoring using Adobe Dreamweaver CC 2019 (v 19.x)                      |  |
| Adobe Certified Associate                | Web Authoring using Adobe Dreamweaver CC 2020 (v 20.x)                      |  |
| App Development with Swift Certification | App Development with Swift Level 1                                          |  |
| Microsoft Certified Educator             | Technology Literacy for Educators:                                          |  |

A. Click on Yes, JACCEPT AND CLICK ON NEXT
And CLICK ON NEXT
And CLICK ON NEXT
And CLICK ON NEXT
And CLICK ON NEXT
And CLICK ON NEXT
And CLICK ON NEXT
And CLICK ON NEXT
And CLICK ON NEXT
And CLICK ON NEXT
And CLICK ON NEXT
And CLICK ON NEXT
And CLICK ON NEXT
And CLICK ON NEXT
And CLICK ON NEXT
And CLICK ON NEXT
And CLICK ON NEXT
And CLICK ON NEXT
And CLICK ON NEXT
And CLICK ON NEXT
And CLICK ON NEXT
And CLICK ON NEXT
And CLICK ON NEXT
And CLICK ON NEXT
And CLICK ON NEXT
And CLICK ON NEXT
And CLICK ON NEXT
And CLICK ON NEXT
And CLICK ON NEXT
And CLICK ON NEXT
And CLICK ON NEXT
And CLICK ON NEXT
And CLICK ON NEXT
And CLICK ON NEXT
And CLICK ON NEXT
And CLICK ON NEXT
And CLICK ON NEXT
And CLICK ON NEXT
And CLICK ON NEXT
And CLICK ON NEXT
And CLICK ON NEXT
And CLICK ON NEXT
And CLICK ON NEXT
And CLICK ON NEXT
And CLICK ON NEXT
And CLICK ON NEXT
And CLICK ON NEXT
And CLICK ON NEXT
And CLICK ON NEXT
And CLICK ON NEXT
And CLICK ON NEXT
And CLICK ON NEXT
And CLICK ON NEXT
And CLICK ON NEXT
And CLICK ON NEXT
And CLICK ON NEXT
And CLICK ON NEXT
And CLICK ON NEXT
And CLICK ON NEXT
And CLICK ON NEXT
And CLICK ON NEXT
And CLICK ON NEXT
And CLICK ON NEXT
And CLICK ON NEXT
And CLICK ON NEXT
And CLICK ON NEXT
And CLICK ON NEXT
And CLICK ON NEXT
And CLICK ON NEXT
And CLICK ON NEXT
And CLICK ON NEXT
And CLICK ON NEXT
And CLICK ON NEXT
And CLICK ON NEXT
And CLICK ON NEXT
And CLICK ON NEXT
And CLICK ON NEXT
And CLICK ON NEXT
And CLICK ON NEXT
And CLICK ON NEXT
And CLICK ON NEXT<

5. CLICK ON SUBMIT

| Country/Region:*<br>Line 1:*<br>Line 2:<br>City:* | Rwanda<br>south<br>Ruhango | Line 1:<br>Line 2:<br>City: |        |
|---------------------------------------------------|----------------------------|-----------------------------|--------|
|                                                   |                            |                             | Submit |
|                                                   |                            |                             |        |

### 6. WAIT FOR PROCTOR TO UNLOCK EXAM

| Exam Group: None                                                      |             |
|-----------------------------------------------------------------------|-------------|
| A Candidate, please notify the proctor that you are ready to proceed. |             |
| Proctor Authentication                                                |             |
| All fields are required.                                              |             |
| Proctor Username:                                                     |             |
| 1                                                                     |             |
| Proctor Password:                                                     |             |
|                                                                       |             |
|                                                                       |             |
| Previous                                                              | Unlock Exam |

# 7. CLICK ON NEXT NEXT

Technology Literacy for Educators:62-193

- ✓ User Admin
- ✓ Hardware Requirements
- Printer Driver
- Running Processes
- Exam Up to Date

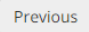

Next

8. IN THE INTERFACE APPEARED SELECT LESS THAN ONE HOUR

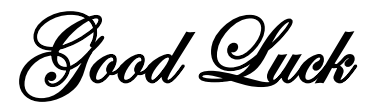